**黄然** 2008-05-20 发表

## VC9000视频管理客户端如何查看软件版本问题的解决方法

登录到VC9000视频管理客户端, "Alt+Shift+F11"查看外部版本号; "Alt+Shift+F11+F11"查看内部版本 号